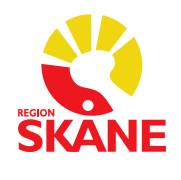

1 (4)

Datum 2024-09-25

## Lathund för registrering av samordning i Melior

Anteckning görs under "Journal". Välj sedan "Ny anteckning" enligt andra bilden på denna sida.

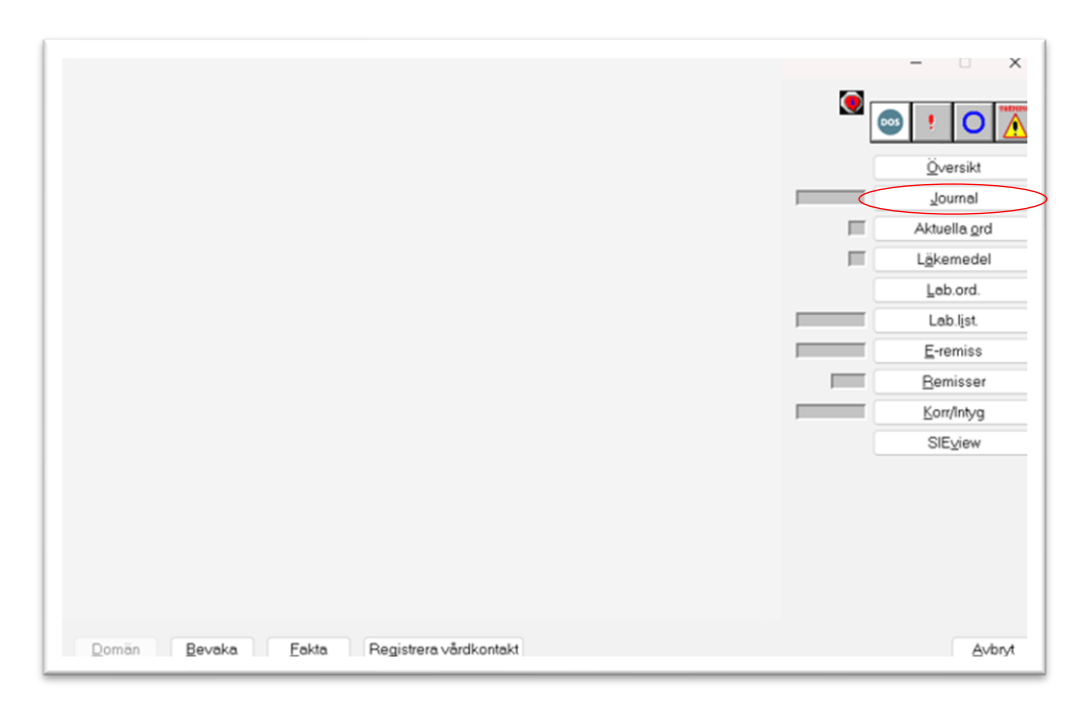

| 🕵 Melior - [Dokumentation Läkare, Ssk |            |           |               |           |           |
|---------------------------------------|------------|-----------|---------------|-----------|-----------|
| Arkiv Information Patientregistrering | Patientadm | Läkemedel | Remisser/Svar | Avdelning | Rapporter |
| ਫ਼ਫ਼∕₿ਫ਼                              |            |           |               |           | ~         |
| 🗙 Avbryt 🍸 Filter 🚔 Skriv ut 🥏        | Uppdatera  | 🕞 Ny ante | ckning        |           |           |

Välj personalkategori och ansvarig och tryck sedan "Ok". Välj sedan "administrativ anteckning" enligt andra bilden på denna sida.

| 🛃 Välj ansvarig               |             | _    |       | $\times$ |
|-------------------------------|-------------|------|-------|----------|
| ⊙Filtrera på organisation     | OKlinik     |      | Uppda | tera     |
| Organisation för filtrering a | av ansvarig |      |       |          |
|                               |             |      |       | *        |
|                               |             |      |       | -        |
|                               |             |      |       | -        |
|                               |             |      |       |          |
|                               |             |      |       |          |
|                               |             |      |       |          |
|                               |             |      |       |          |
|                               |             |      |       |          |
| Personalkategori              |             |      |       | Ŧ        |
| Läkare                        |             |      |       | -        |
| Ansvarig                      |             |      |       |          |
|                               |             |      |       | Ŧ        |
| Roll                          |             |      |       |          |
|                               |             | <br> |       | •        |
|                               |             |      |       |          |
|                               |             |      |       |          |
|                               |             | Ok   | A     | /bryt    |

| 🛃 Ny anteckning                          | - • ×                                 |
|------------------------------------------|---------------------------------------|
| Aktiviteter                              | Ansvarig                              |
| - Brytpunktssamtal                       | Personal                              |
| - Livsuppehållande beh, IVA              | Mall                                  |
| - Livsuppehållande behandling            | Administrativ anteckning              |
| - VAI Viktig admin info                  | Vårdkontakt                           |
| Abort Kingraisk Läk                      | Valokolitakt                          |
| Administrativ anteckning                 | · · · · · · · · · · · · · · · · · · · |
| Akt tillstånd, aktiviteter RP            | Avdelning                             |
| Akut Barn Läk                            | ?                                     |
| Akutkliniken Läk                         | Datum                                 |
| Akutmottagning Läk                       | 2024-09-25 12:56:50                   |
| Allmänna patientuppgifter                |                                       |
| Allmänna patientuppgifter barn           | till och med                          |
| Ambulans-EKG, bedomning                  | (ej angivet)                          |
| Analys, Likvor<br>Anestesianteckning Läk |                                       |
| Anteckn Förvaltningsrätten               |                                       |
| Anteckning ÖV Läk                        |                                       |
| Anteckning, kontrasignering              |                                       |
| Antikoagulation mott, läk                |                                       |
| Avliden                                  |                                       |
| Barnövervikt, mott                       |                                       |
| Basepikris -                             |                                       |
|                                          | Ok Avbryt                             |

Tryck på "Nytt" ner till höger och välj sökord "Vårdgaranti.

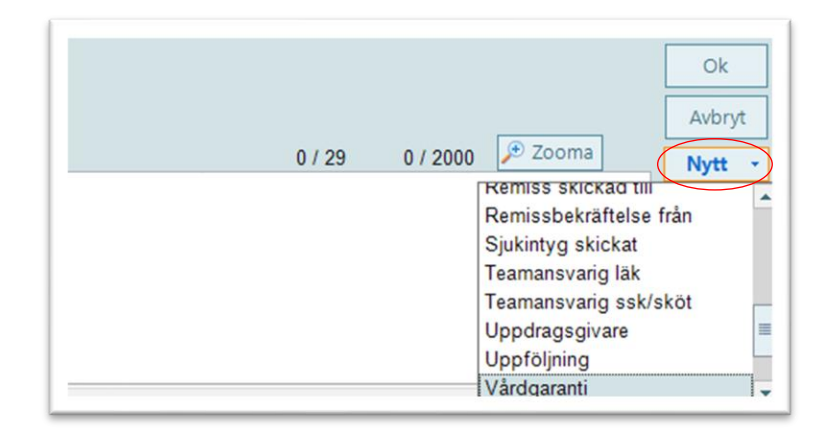

Nu ska aktuella textalternativ kryssas i. Komplettering ska göras i inringat textstycke vilken vårdcentral patienten är remitterad från, se exempel på bilden under.

|                                                                                                    | /årdg | garanti                       |                                                                 |   |  |
|----------------------------------------------------------------------------------------------------|-------|-------------------------------|-----------------------------------------------------------------|---|--|
| På grund av långa väntetider samordnas patienten till vårdgivare med ledig kapacitet     Patienten är informerad och har accepterat samordning     Vårdåtagandet avslutas och remissen skickas vidare     Kopia av denna anteckning skickas till inremitterande för kännedom     Patienten önskar ingen samordning, vill kvarstänna på aktuell enhet     Datienten är inte aktuell för |       | Patienten är informerad om    | sina rättigheter och valmöjligheter                             | - |  |
|                                                                                                    |       | På grund av långa väntetider  | samordnas patienten till vårdgivare med ledig kapacitet         |   |  |
| Vårdåtagandet avslutas och remissen skickas vidare     Kopia av denna anteckning skickas till inremitterande för kännedom     Patienten önskar ingen samordning, vill kvarstanna på aktuell enhet     Patienten är inte aktuell för                                                                                                    |       | Patienten är informerad och   | har accepterat samordning                                       | = |  |
| Kopia av denna anteckning skickas till inremitterande för kännedom     Patienten önskar ingen samordning, vill kvarstanna på aktuell enhet     Patienten är inte aktuell för                                                                                                    | •     | Vårdåtagandet avslutas och    | remissen skickas vidare                                         |   |  |
| Patienten önskar ingen     samordning, vill kvarstanna på aktuell enhet     Datienten är inte ektuell för     samordning av medicinska skäl, är informarad och införstådd med                                                                                                    | 1     | Kopia av denna anteckning     | skickas till inremitterande för kännedom                        |   |  |
| Datiantan är inta aktuall fär 💦 camordning av madicineka ekäl är informarad och införstådd mad 💌                                                                                                    |       | Patienten önskar ingen        | samordning, vill kvarstanna på aktuell enhet                    |   |  |
|                                                                                                    |       | Datiantan är inta aktuall för | comordning av medicineka skäll är informerad och införstådd med | • |  |

|   |   |                               |                                                                 | - |
|---|---|-------------------------------|-----------------------------------------------------------------|---|
|   | • | Patienten är informerad om    | sina rättigheter och valmöjligheter                             | - |
| Ĩ | • | På grund av långa väntetider  | samordnas patienten till vårdgivare med ledig kapacitet         |   |
|   | • | Patienten är informerad och   | har accepterat samordning                                       | = |
|   | • | Vårdåtagandet avslutas och    | remissen skickas vidare                                         |   |
| 0 | • | Kopia av denna anteckning     | skickas till inremitterande, vårdcentralen Vilan för kännedom   |   |
|   |   | Patienten önskar ingen        | samordning, vill kvarstanna på aktuell enhet                    |   |
| ł |   | Detienten är inte ektuell för | comordning av medicineka ekäl, är informerad och införstådd med | 1 |

Välj nu sökord "Remiss skickad till" och fyll i mottagande vårdgivare och datum.

| 024-09-25 12.50 AL    | MINISTRATIVAN LECKNING                                                                                                    |
|-----------------------|----------------------------------------------------------------------------------------------------|
|                       | Lakare                                                                                                    |
| Vårdgaranti           | Patienten är informerad om sina rättigheter och valmöjligheter<br>På grund av långa väntetider samordnas patienten till vårdgivare med ledig kapacitet<br>Patienten är informerad och har accepterat samordning<br>Vårdåtagandet avslutas och remissen skickas vidare<br>Kopia av denna anteckning skickas till inremitterande, vårdcentralen Vilan för kännedor |
| Identitet styrkt      |                                                                                                    |
| Anteckning            |                                                                                                    |
| Huvuddiagnos          |                                                                                                    |
| Bidiagnos             |                                                                                                    |
| KVÅ-kod               |                                                                                                    |
| Sjukintyg skickat     |                                                                                                    |
| Dödsbevis skickat     |                                                                                                    |
| Dödsorsaksintyg skie  | skat                                                                                                    |
| Kontakt tagen med     |                                                                                                    |
| Remissbekräftelse fra | ân                                                                                                    |
| Remiss skickad till   |                                                                                                    |
| Kopia till            |                                                                                                    |
|                       |                                                                                                    |
|                       |                                                                                                    |
|                       |                                                                                                    |
|                       |                                                                                                    |

Bilden under visar exempel på den färdigställda anteckningen som ska skrivas ut och skickas till inremitterande för kännedom.

| 20 | 024-09-25 13:43   | ADMINISTRATIV ANTECKNING Läkare                                                                                                    |
|----|-------------------|----------------------------------------------------------------------------------------------------|
|    | Vårdgaranti       | Patienten är informerad om sina rättigheter och valmöjligheter<br>På grund av långa väntetider samordnas patienten till vårdgivare med ledig kapacitet<br>Patienten är informerad och har accepterat samordning<br>Vårdåtagandet avslutas och remissen skickas vidare<br>Kopia av denna anteckning skickas till inremitterande, vårdcentralen Vilan för kännedom |
| ľ, | Remiss skickad ti | II Vimera i Skurup Datum: 2024-09-25                                                                                                    |